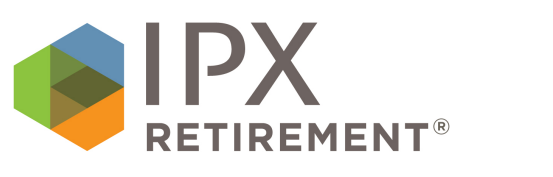

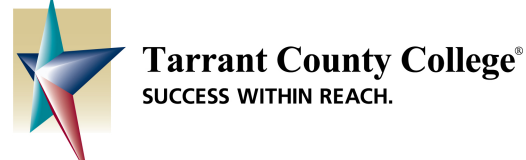

| Follow these easy steps to register and access your account online. |                                                                                           |
|---------------------------------------------------------------------|-------------------------------------------------------------------------------------------|
| 1                                                                   | Go to: <u>myaccount.ipx-sys.com</u> to register                                           |
| 2                                                                   | Enter your social security number [no dashes] as your initial username and click "Login." |
| 3                                                                   | Enter your birthdate [mmddyyyy] as the initial default password                           |
| 4                                                                   | Complete all registration information fields and note your new password                   |
| 5                                                                   | You will then be directed to the platform and can view and make changes to your account   |

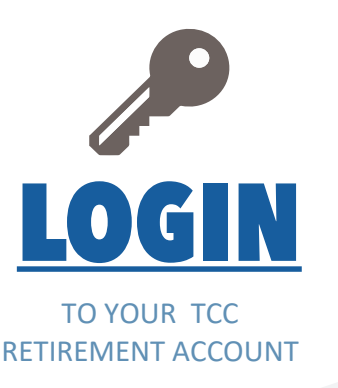

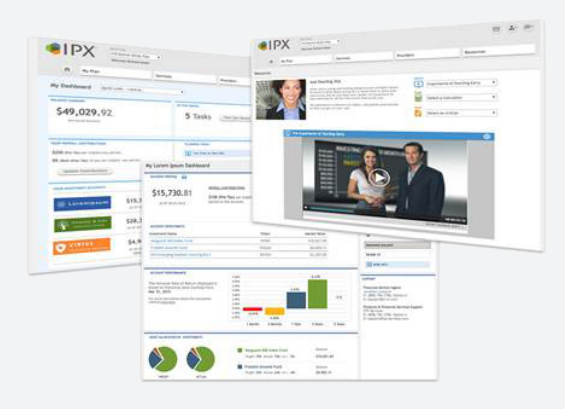

## **Managing Your Account**

#### **Beneficiary Information**

A beneficiary designation is an important component of your account setup. Verify and update if needed by selecting "View Summary" from your dashboard, going to "My Account", and choosing "Beneficiaries".

#### **Investment Overview**

The participant dashboard displays your "Balance Summary", "Your Accounts", and "Year to Date Contributions". To view current investment details, select "View Summary" from your dashboard.

#### **Update SRA Elections**

From your dashboard menu, select "Services" and then "Funding Your Account" to view available providers.

### **Transaction Requests**

From your dashboard menu, select "Services" to view transactions that you can perform online, including loans, distributions, and contract exchanges.

## With your online retirement account, you can:

- ✓ View your current investment balances, positions and performance
- ✓ Review available investment products and information
- ✓ Update your investment directions, including elections, reallocation and rebalancing
- ✓ Generate online statements and view transaction history
- ✓ Access a financial wellness center that includes videos, calculators and articles

# Trouble registering? Try using these credentials to login to your plan:

457(b) Username: RegisterTARCCTXB1049 Password: enrollme 403(b) and ORP Username: RegisterTARRANTXB902 Password: enrollme

For additional assistance, call 844.788.3474 between the hours of 8:30 am - 5:30 pm, Central Time.